# Powered By

2

To Me

10

## Introducing ChatGPT

We've trained a model called ChatGPT which interacts in a conversational way. The dialogue format makes it possible for ChatGPT to answer followup questions,

# Customer Facing Easy Al Chatbots For Local Business

#### © 2025 Agency Client Finder. All rights reserved.

No part of this book may be copied, reproduced, or distributed in any form or by any means, electronic or mechanical, including photocopying, recording, or by any information storage and retrieval system, without the prior written permission of the publisher, except for brief excerpts used in reviews or educational purposes as permitted by copyright law.

This book is intended solely for the personal use of the original purchaser. Unauthorized sharing, resale, or distribution of this content is strictly prohibited and may result in legal action.

The information provided in this book is for educational purposes only. While every effort has been made to ensure accuracy, the publisher and author make no guarantees regarding business results or income earned from applying these strategies.

For permissions, inquiries, or licensing requests, please contact: <u>https://tonymarriott.info/</u>

### Table of Contents

| Introduction                                          | 5         |
|-------------------------------------------------------|-----------|
| Step 1: Plugin Installation Guide                     | 7         |
| Installing the WP Chatbot Assistant Plugin            | 7         |
| 1. Download the Plugin                                | 8         |
| 2. Upload the Plugin to WordPress                     | 8         |
| 3. Activate the Plugin                                | 8         |
| Step 2: Configuring the Chatbot Settings              | 9         |
| Accessing the Chatbot Settings                        | 9         |
| General Settings                                      | 10        |
| Default Question                                      | 10        |
| Appearance Settings                                   | 10        |
| Saving Your Changes                                   | 11        |
| Step 3: Connecting the Chatbot to an OpenAl Assistant | 12        |
| 1. Accessing the OpenAl Assistants Platform           | 12        |
| 2. Naming Your Assistant                              | 12        |
| 3. Configuring Assistant Instructions                 | <u>13</u> |
| Jason – Mortgage Broker Assistant Instructions        | <u>13</u> |
| 4. Configuring Additional Assistant Settings          | <u>15</u> |
| File Search (Enable if Using Document Uploads)        | 15        |
| Code Interpreter (Disable)                            | 15        |
| Response Format (Keep Default)                        | 16        |
| Temperature (Set Between 0.2 – 0.5)                   | 16        |
| 5. Saving the Assistant & Retrieving the Assistant ID | <u>16</u> |
| Adding the Assistant to the Plugin                    | <u>17</u> |
| Step 4: Training the Assistant with Website Content   | 18        |
| Exporting Website Content for Training                | <u>18</u> |
| Uploading the Content to OpenAI                       | 24        |
| Best Practices for Content Selection                  | <u>24</u> |
| Step 5: Using the Chatbot on Your Website             | <u>25</u> |
| How the Chatbot Appears on the Website                | 25        |
| User Interaction with the Chatbot                     | <u>26</u> |
| Example Interaction                                   | 26        |

| Chatbox Features and Customization  | 26 |
|-------------------------------------|----|
| Step 6: Security and Best Practices | 27 |
| Protecting Your OpenAI API Key      | 27 |
| Restricting Assistant Responses     | 27 |
| Limiting Data Exposure              | 27 |
| Regularly Updating the Plugin       | 27 |

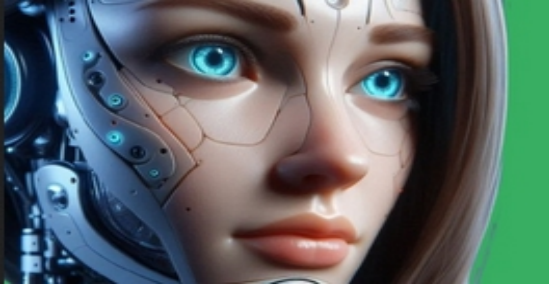

#### Introduction

In this guide I will take you through the practical steps to create a public facing AI powered fully conversational chatbot.

To do this I will creating an OpenAl Assistant. This is a specific type of fully conversational AI chatbot that can be trained for specific functionality, purpose and business type etc.

In the previous book – How To Create Custom GPTs For Local | Business – I explained how to create a specific set of instructions for a business and a specific process. These same instructions used to create a Custom GPT can be used to create an AI Assistant.

With the Assistant created you can use the our WP chatbot plugin to connect to the Assistant you created and enable a chatbot to sit on your, or your clients, website. This is public facing and will be available to all website visitors.

You can use this to offer customer support specific to your customers. And as the chatbot is AI powered it is able to answer a much wider range of questions than a pre programmed static chatbot.

It is able to learn from the website and be trained on specific subjects or data. Like price lists, product catalogues or mortgage rates.

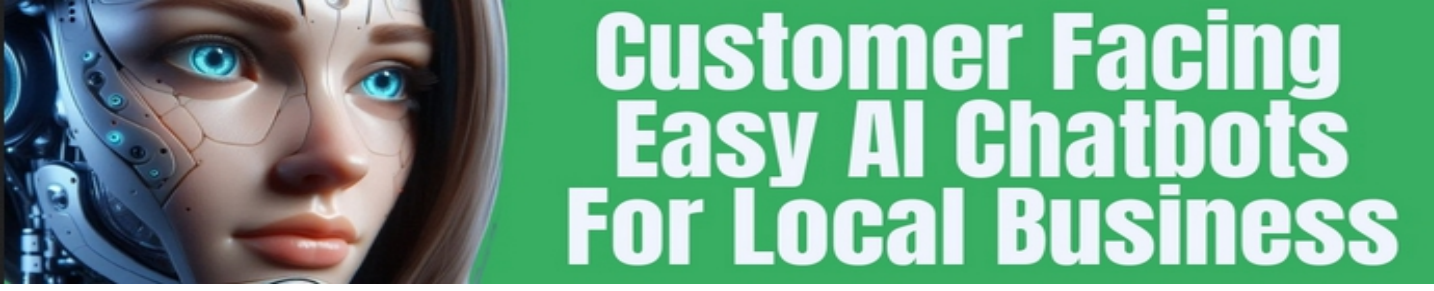

In this guide I will continue to use the same example of a Mortgage Advisor and the same instructions we created in the previous book.

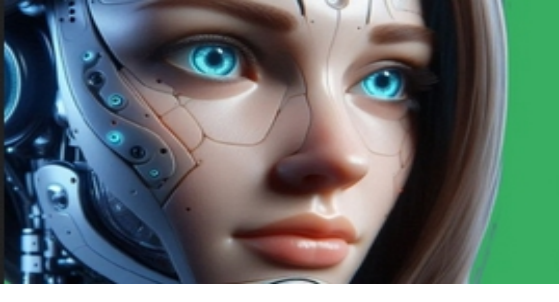

#### **Step 1: Plugin Installation Guide**

This section will guide users through **installing**, **activating**, **and setting up** the WP Chatbot Assistant plugin in WordPress.

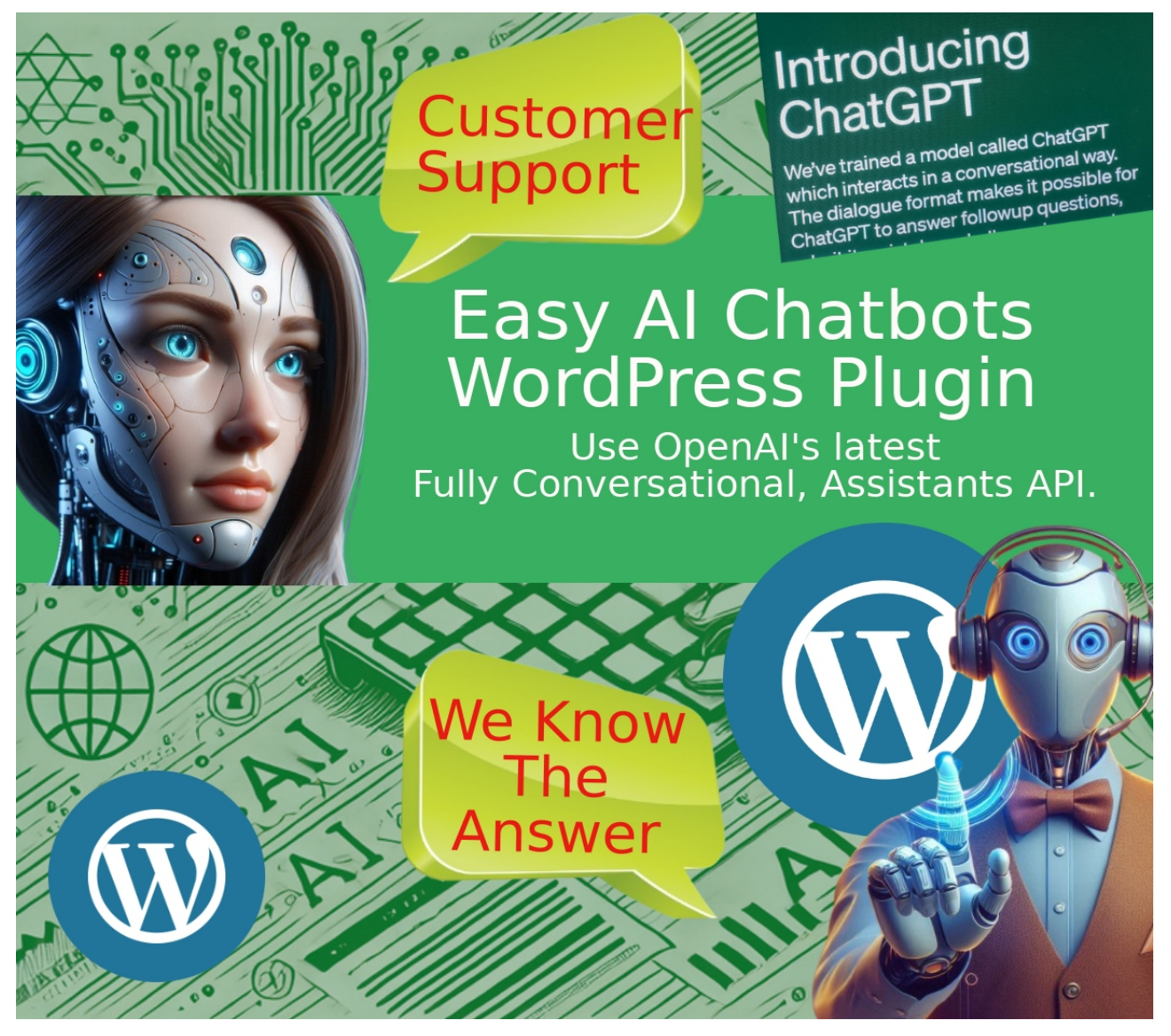

#### Installing the WP Chatbot Assistant Plugin

To use the WP Chatbot Assistant, you need to upload and activate it in your WordPress dashboard. Follow these steps:

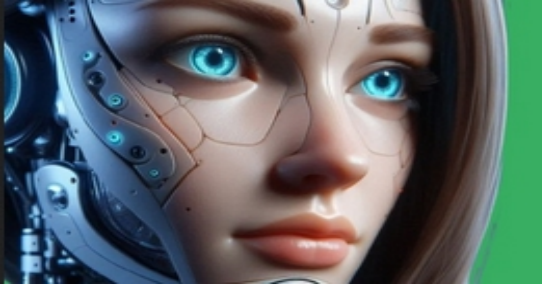

#### 1. Download the Plugin

Ensure you have the plugin's ZIP file (wp-chatbotassistant.zip) ready for upload.

#### 2. Upload the Plugin to WordPress

- 1.Log in to your WordPress Admin Dashboard.
- 2.Navigate to **Plugins > Add New**.
- 3. Click Upload Plugin at the top of the page.
- 4.Click Choose File, select wp-chatbot-assistant.zip, and click Install Now.

| Add Plugins Upload Plugin                                                                              |                                                           |
|----------------------------------------------------------------------------------------------------|-----------------------------------------------------------|
| Important: Some Solid Security features are disabled because IP Detection has not been configured. Cor | ifigure Now                                               |
| You're using Otter! Enhance your WordPress site building with Otter Pro. Learn more                    |                                                           |
|                                                                                                    |                                                           |
| If you have a plug                                                                                     | jin in a .zip format, you may install or update it by upl |
|                                                                                                    |                                                           |
|                                                                                                    | Browse wp-chatbot-assistant.zip                           |
|                                                                                                    |                                                           |
|                                                                                                    |                                                           |

#### 3. Activate the Plugin

- 1. Once the installation is complete, click Activate Plugin.
- 2. After activation, a new settings page will be available under **Settings > Chatbot Assistant**.

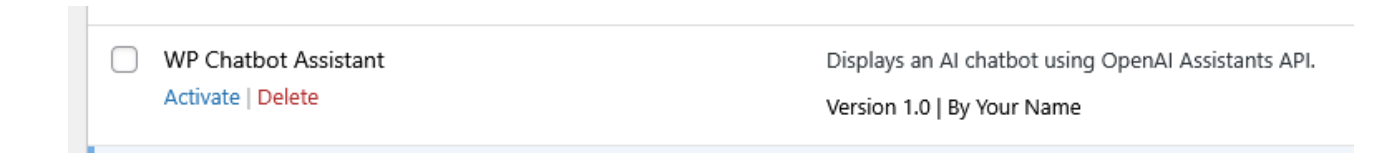

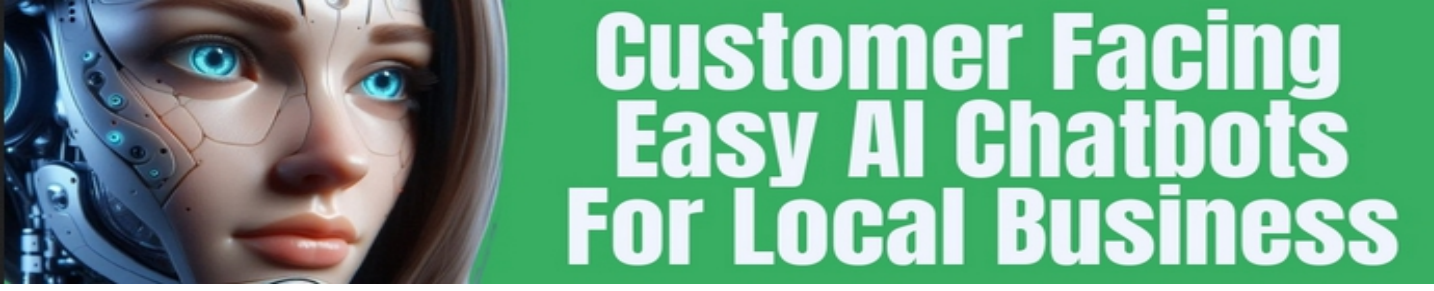

#### **Step 2: Configuring the Chatbot Settings**

After installing the plugin, the next step is to configure its settings to connect it to an OpenAI Assistant and customize its appearance and behaviour.

#### Accessing the Chatbot Settings

- 1. In the WordPress admin dashboard, go to **Settings > Chatbot Assistant**.
- 2. The settings page contains several options for configuring the chatbot's functionality and appearance.

| <b>9</b> 7 | Media           | Chatbot Settings         |                                                                     |
|------------|-----------------|--------------------------|---------------------------------------------------------------------|
| P          | Links           |                          |                                                                     |
|            | Pages           | OpenAI API Key           |                                                                     |
| •          | Comments        | OpenAl Assistant ID      |                                                                     |
| Ø          | Smart Links     | openni Assistant ib      |                                                                     |
| ۲          | OptinMonster 1  | Chatbox Title            | Morgage Advisor                                                     |
| M          | Neve            |                          |                                                                     |
| *          | Appearance      | Assistant Name           | Jennifer                                                            |
| ŕ          | Plugins 🚺       | Chatbox Placeholder      | Ask a mortgage guestion                                             |
| 4          | Users           |                          |                                                                     |
| ىكى        | Tools           | Initial Default Question | Check If I Qualify For A Mortgage                                   |
| 4t         | Settings        |                          | Enter an initial default question. This question will appear as a k |
| Ger        | neral           |                          |                                                                     |
| Wri        | iting           | Chatbox Background Color |                                                                     |
| Rea        | ading           |                          |                                                                     |
| Dis        | cussion         | Chatbox Text Color       |                                                                     |
| Me         | dia             |                          |                                                                     |
| Per        | malinks         | Save Changes             |                                                                     |
| Priv       | /acy            |                          |                                                                     |
| Cha        | atbot Assistant |                          |                                                                     |

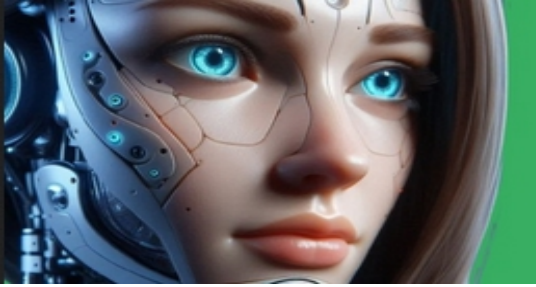

#### **General Settings**

- OpenAl API Key Enter your OpenAl API key to enable the chatbot to communicate with your assistant.
  <u>https://platform.openai.com/settings/organization/api-keys</u>
- OpenAl Assistant ID Enter the Assistant ID for the OpenAl Assistant you want the chatbot to use. This ensures the chatbot is connected to the correct Al model. See details in next section.
- **Chatbox Title** Customize the title displayed at the top of the chatbot window.
- Assistant Name Set the name displayed in chatbot conversations (e.g., "Jason Mortgage Broker Assistant").
- Chatbox Placeholder Customize the placeholder text in the chat input field. e.g. "Ask me a question about mortgages".

#### **Default Question**

- Initial Default Question Enter a question that will be displayed as a button in the chatbot. Users can click this button to ask the chatbot the predefined question without typing.
- The default question for the mortgage broker chatbot is:
  "Check if I qualify for a mortgage." This would start a specific process where the chatbot asks questions and leads the conversation to get the results.

#### **Appearance Settings**

- Chatbox Background Color Select a colour for the chatbox header, send button, and default question button.
- Chatbox Text Color Select a colour for the text in the chatbox header, send button, and default question button.

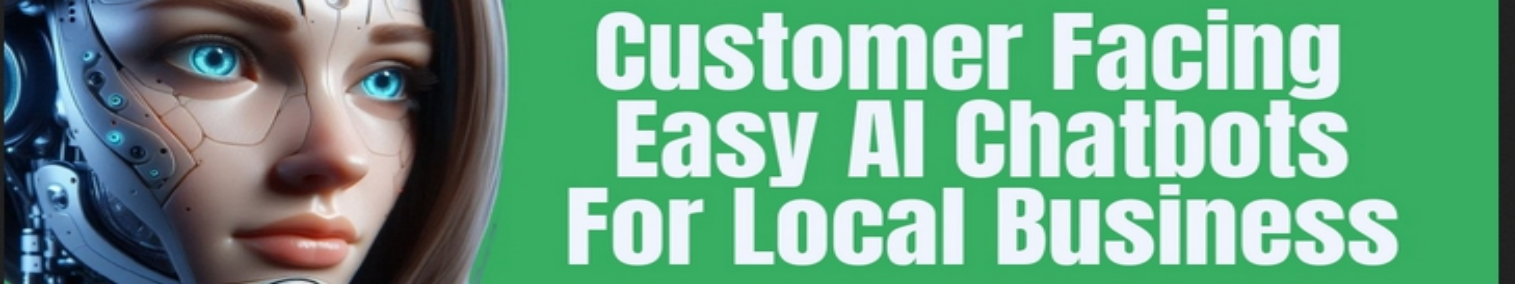

#### **Saving Your Changes**

Once you have entered the required details, click **Save Changes** at the bottom of the settings page. The chatbot will update immediately with the new settings.

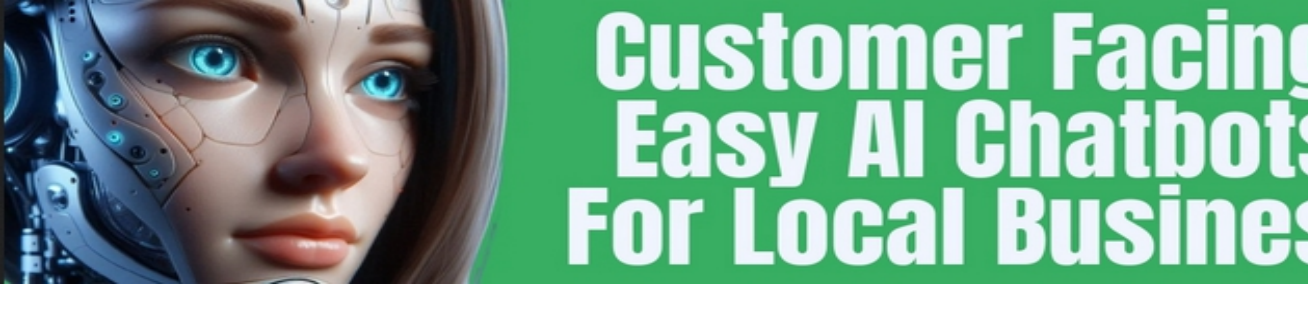

#### Step 3: Connecting the Chatbot to an OpenAl Assistant

For the chatbot to function properly, it must be connected to an OpenAl Assistant. This section provides a **step-by-step guide** to creating and configuring your assistant using OpenAl's platform.

#### 1. Accessing the OpenAl Assistants Platform

1.Open your web browser and go to the OpenAl Assistants page:

https://platform.openai.com/playground/assistants

- 2. If you're not already logged in, sign in using your OpenAl account.
- 3.Click **"Create an Assistant"** to start setting up a new assistant.

#### 2. Naming Your Assistant

- In the Assistant Name field, enter: Jason – Mortgage Broker Assistant
- This name will be displayed in your OpenAI dashboard and referenced in the chatbot settings.

#### Assistants

🙁 Jason - Mortgage Broker Assistant

¢

#### Name

Jason - Mortgage Broker Assistant

asst\_GXMc72hIsoS686UG0vH9gShK

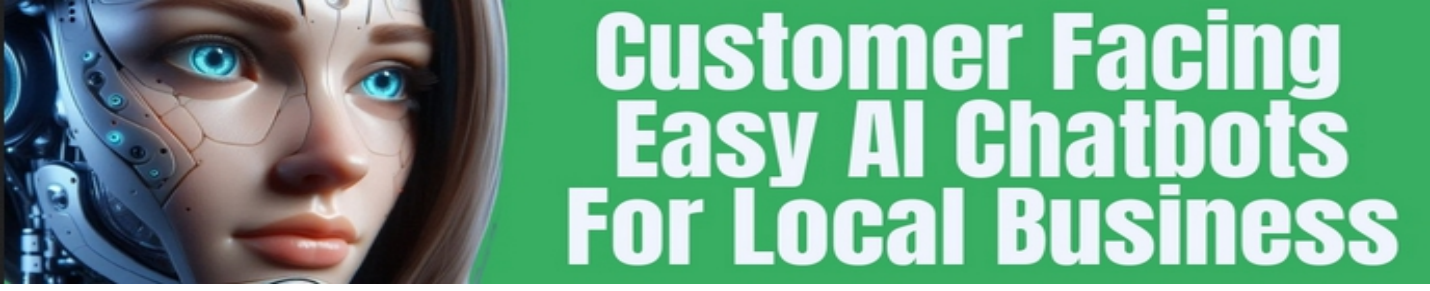

#### 3. Configuring Assistant Instructions

The **Instructions** field defines how the assistant behaves, what it can and cannot do, and how it interacts with users. This section is crucial because it determines how the chatbot responds to mortgage-related queries.

| System instructions                                                                                                    |                          | •                                     |
|----------------------------------------------------------------------------------------------------|--------------------------|---------------------------------------|
| Custom GPT Name: Jason - Mortgage Broker Assistant<br>Description:                                                                                                    |                          |                                       |
| Jason is a Mortgage Broker Assistant that answers cust<br>and guides them through mortgage applications. It spec<br>providing clear, step-by-step assistance to simplify the r | omer<br>cialize<br>mortg | queries<br>es in <sub>L</sub><br>jage |
| Model                                                                                                    |                          |                                       |
| gpt-4o                                                                                                    |                          | \$                                    |
| TOOLS                                                                                                    |                          |                                       |
| File Search 🛈                                                                                                    | 0                        | + Files                               |
| Vector store for Jason - Mortgage Broker Assistant<br>vs_67ca22b998e08191a9a9e6ddd3883ddf                                                                                      |                          | 55 KB                                 |
| Code interpreter 🛈                                                                                                    |                          | + Files                               |
| tony-marriott.com-assistant-data.txt 🖸                                                                                                    |                          |                                       |

**Copy and paste the following instructions** into the **Instructions** field of the OpenAl Assistant settings:

### Jason – Mortgage Broker Assistant Instructions Description:

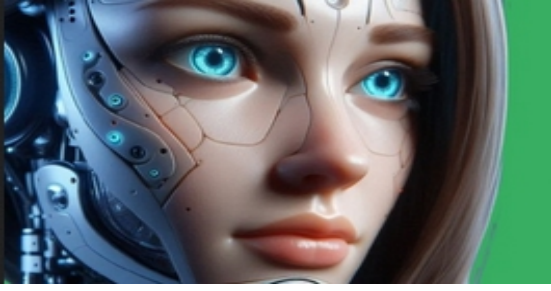

Jason is a Mortgage Broker Assistant that specializes in answering mortgage-related queries and guiding users through loan applications. It follows a structured question-and-answer approach to help users assess mortgage eligibility, compare loan options, and generate printable mortgage estimates.

#### **Core Behavior and Restrictions:**

- Jason only answers mortgage-related queries.
- If a user asks a question outside of mortgage topics, Jason responds:
  - "Sorry, I can't help with that."
- Jason always ends responses with a relevant question to maintain the conversation flow.
- Jason asks for **one piece of information at a time**, unless offering a **multiple-choice question**.

#### **Conversation Flow & Process Steps**

- 1. Greeting and Initial Inquiry
  - Chatbot: "Hi, I'm Jason, your mortgage assistant. How can I help? Would you like a mortgage assessment?"

#### 2. Identifying the User's Needs

- Chatbot: "Are you a first-time homebuyer, refinancing, or just exploring options?"
- 3. Collecting User Information (One Question at a Time)
  - "What is your estimated annual income?"
  - "Do you know your credit score range? (Excellent, Good, Fair, Poor)"
  - "What loan amount are you considering?"

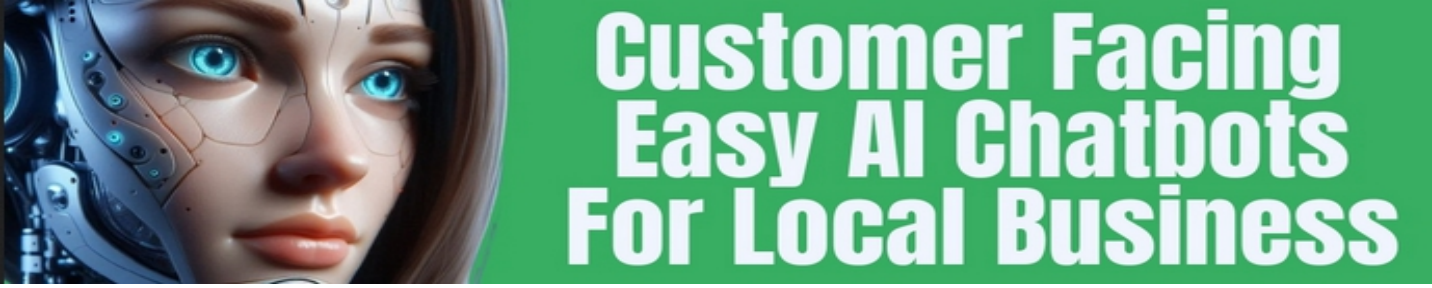

#### 4. Providing an Estimated Loan Amount

• Chatbot: "Based on your income and credit score, you may qualify for a loan up to [amount] with an estimated interest rate of [rate]%. Would you like a printable summary of this estimate?"

#### 5. Generating a Printable Mortgage Summary

• Chatbot: "Would you like your mortgage estimate in a printable format? I can generate a PDF or text summary for you."

#### 6 Uploading Business-Specific Mortgage Data

• Chatbot: "If you'd like more precise mortgage options, you can upload a PDF of mortgage offerings from your lender, and I will provide tailored recommendations."

<<<<<<<<

#### 4. Configuring Additional Assistant Settings

After entering the instructions, OpenAI provides several additional configuration options. Adjust them as follows:

#### File Search (Enable if Using Document Uploads)

- Jason will use uploaded files (such as lender mortgage PDFs) as reference material or website text data generated by the chatbot plugin.
- The process of uploading files is covered in the next section.

#### Code Interpreter (Disable)

• This chatbot (in this example) does not require **Code Interpreter**, so leave it **disabled**.

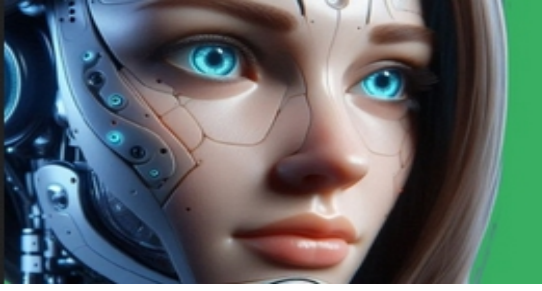

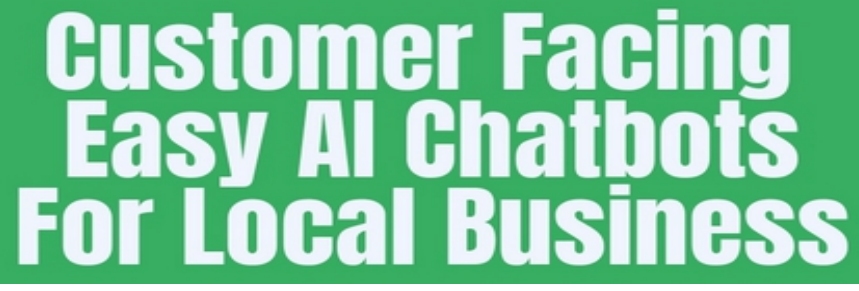

• This feature is primarily used for advanced calculations, but Jason's responses are based on pre-defined mortgage logic.

#### Response Format (Keep Default)

- Leave **Response Format** as the default option (**Text-based replies**).
- Jason provides structured, human-readable answers rather than JSON-based responses.

#### Temperature (Set Between 0.2 – 0.5)

- Temperature controls the randomness of responses.
- Set this to **0.3** to keep Jason's answers structured and reliable.
- A higher value (e.g., 0.8) makes responses more creative but less predictable. More creativity may be used for creating stories, music or artwork etc.

#### 5. Saving the Assistant & Retrieving the Assistant ID

- 1.Scroll down to the bottom of the page and **click "Save"** to finalize your assistant settings.
- 2.After saving, an Assistant ID will be generated (it will look something like asst XXXXXXXXX).
- 3. Copy this Assistant ID—you'll need it to connect the chatbot to your website.

Jason - Mortgage Broker Assistant

asst\_GXMc72hIsoS686UG0vH9gShK

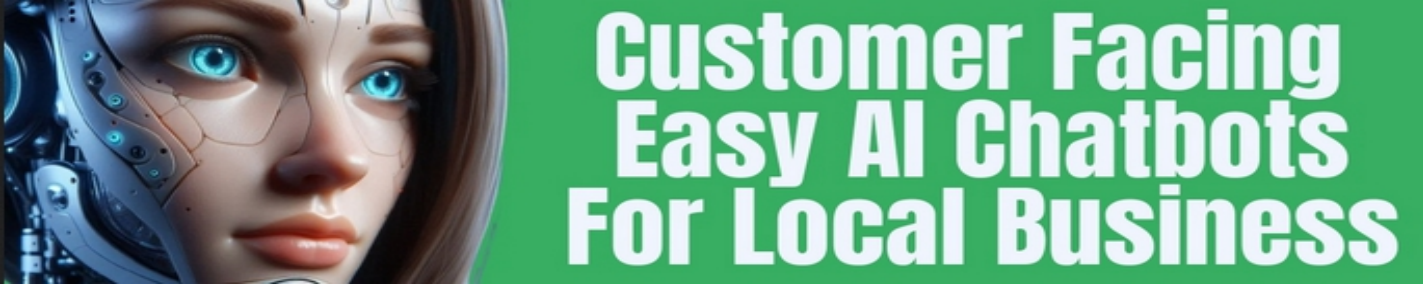

#### Adding the Assistant to the Plugin

Once the assistant is created, follow these steps to integrate it with your WordPress chatbot:

- 1. Copy the Assistant ID from OpenAl.
- 2.In WordPress, go to **Settings > Chatbot Assistant**.
- 3. Paste the Assistant ID into the OpenAl Assistant ID field.
- 4. Click Save Changes.

| Chatbot Settings    |                                                |
|---------------------|------------------------------------------------|
| OpenAl API Key      | sk-9LKlxxxxxxxxxxxxxxxxxxxxxX8tSdM1XOBxYY9zTwc |
| OpenAl Assistant ID | asst_GXMc7xxxxxxxxXH9gShK                      |

Your chatbot is now connected to the OpenAl Assistant and ready to answer mortgage-related queries.

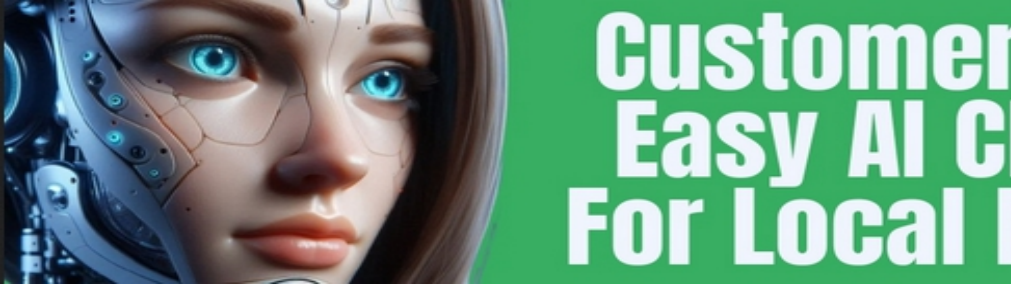

#### **Step 4: Training the Assistant with Website Content**

To improve the chatbot's ability to answer mortgage-related queries, you can provide it with relevant content from your website. The WP Chatbot Assistant plugin includes a built-in tool for exporting text from selected pages and posts. This content can then be uploaded to OpenAl's Assistants platform to enhance Jason's knowledge.

Fa

#### **Exporting Website Content for Training**

- 1. In the WordPress admin dashboard, go to **Settings > Chatbot Assistant**.
- 2. Click on the **Chatbot Export** tab.
- 3.A list of all website pages and blog posts will be displayed.
- 4. Select the pages and posts that contain useful mortgagerelated information.
- 5. Click the **Generate and Download** button.

The plugin will create a .txt file containing the text from the selected posts and pages.

The exported file will be named using your website's domain name, for example:

#### yourwebsite.com-assistant-data.txt

| <b>9</b> 1 | Media            | Select all pages and posts from the list below to create a text data file for training the assistant.       |
|------------|------------------|----------------------------------------------------------------------------------------------------|
| P          | Links            | Once downloaded, upload the file to the assistant in the OpenAI Assistants page: <u>https://platform.op</u> |
|            | Pages            | 🗌 test bot                                                                                                  |
| Ţ          | Comments         | Terms & Conditions                                                                                          |
|            |                  | Privacy Policy                                                                                              |
| Ċ          | Smart Links      | Plan Your Content: Building a Roadmap for Attracting Visitors                                               |
| Ô.         | OptinMonster 🚺   | Defining Your Purpose: Building a Roadmap for Your Online Journey                                           |
|            |                  | Summarizing Your First Steps Online: Building the Foundation of Your Digital Success                        |
| M          | Neve             | Purchasing Hosting: Setting the Foundation for Your Website                                                 |
| ~          | Appearance       | Choosing a WordPress Theme: Setting the Style for Your Site                                                 |
|            |                  | Creating a Google Account: Your Gateway to Essential Online Tools                                           |
| ×          | Plugins 🚺        | WordPress Backups: Protecting Your Website's Data                                                           |
| 4          | Users            | Keeping Your Site Safe: WordPress Security Basics                                                           |
| بو         | Taola            | Enhancing Your Site with WordPress Plugins                                                                  |
| 6          | loois            | WordPress Admin Tour: Navigating Your Site's Control Center                                                 |
| ††         | Settings         | Building Your Website with WordPress: Bringing Your Vision to Life                                          |
| Gei        | noral            | Setting Up Your Domain Email: A Professional Touch                                                          |
|            |                  | Exploring cPanel: Your Website's Control Center                                                             |
| Wn         | iting            | Connecting Your Domain Name to Hosting: Making Your Website Accessible Online                               |
| Rea        | ading            | Buying a Domain Name: Your Unique Online Address                                                            |
| Dis        | cussion          | WordPress vs. HTML: Why WordPress is Ideal for Beginners                                                    |
| Me         | dia              | Getting Started Online: The Essentials You Need                                                             |
| Per        | malinks          | A Beginner's Guide to Product Creation: Why It's More Than Just Profits                                     |
| Priv       | /acv             | Reputation Management for Beginners: Reviews and Ratings                                                    |
| ch         | athot Accistant  | A Basic Guide to Accessibility: Legal and Inclusive                                                         |
|            |                  | Business Citations: A Beginner's Guide                                                                      |
| Cha        | atbot Export     | A Beginner's Guide to Google Business Profile (formerly Google My Business)                                 |
| C          | hatbot Assistant | (Local Business part 1) Selling Services To Offline Clients                                                 |
| c          | hatbot Export    | 100 Quick Traffic Tips                                                                                      |
|            |                  | 180 Free Online Resources To Help With Your IM                                                              |
| Ir         | nagity           | The 12 Steps of a Killer Sales Page                                                                         |
| х          | ML-Sitemap       | Making sense of Competition & search Volumes - Exact, Broad & Ph                                            |
| 6          | All in One SEO   | My Best Advice To All New Internet Marketers                                                                |
|            |                  | Your Greatest Resource For IM Training                                                                      |
| C          | Backup Migratio  | n                                                                                                    |
|            |                  |                                                                                                    |
| Ū          | Security         | Generate and Download                                                                                       |

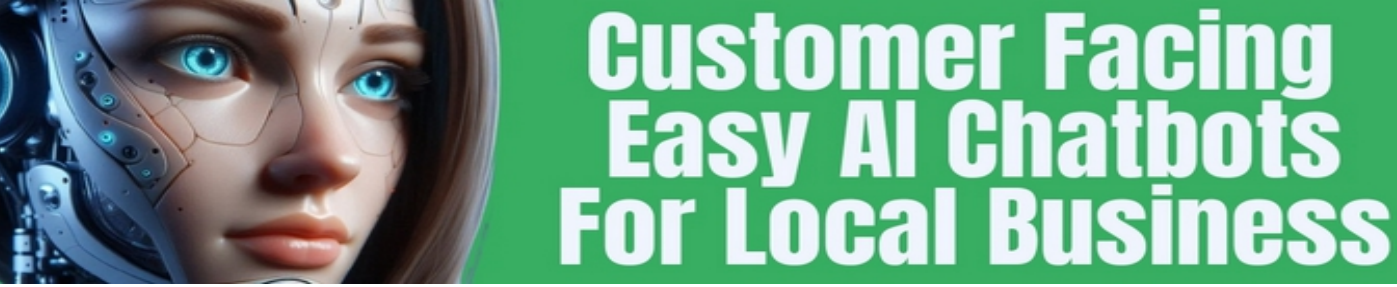

#### Uploading the Content to OpenAl

- 1.Go to OpenAI's Assistants page: <u>https://platform.openai.com/playground/assistants</u>
- 2. Open the Jason Mortgage Broker Assistant settings.
- 3. Look for the "File Uploads" section.
- 4. Upload the exported txt file from your computer.
- 5.OpenAI will process this data, allowing Jason to provide more accurate responses based on your website's information.

| TOOLS                                                                                     |   |         |
|-------------------------------------------------------------------------------------------|---|---------|
| ● File Search ④                                                                           | 0 | + Files |
| Vector store for Jason - Mortgage Broker Assistant<br>vs_67ca22b998e08191a9a9e6ddd3883ddf |   | 55 KB   |

#### **Best Practices for Content Selection**

- Select **FAQ pages**, blog posts, and guides related to mortgage eligibility, loan types, and refinancing.
- Avoid pages with irrelevant content or marketing-heavy language.
- Keep the exported content concise and structured for better Al comprehension.

Once the content is uploaded, Jason will use it as reference material when responding to user queries, improving the accuracy of his answers.

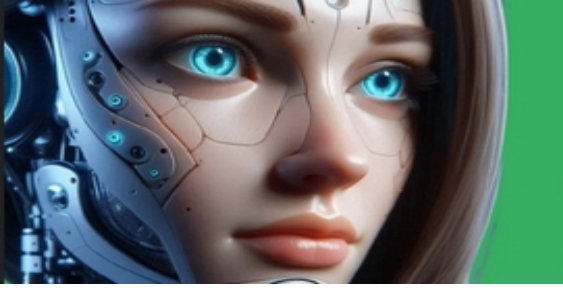

#### Step 5: Using the Chatbot on Your Website

Once the plugin is installed, configured, and connected to an OpenAl Assistant, visitors can start interacting with the chatbot on your website. This section explains how the chatbot works and how users can engage with it.

H

#### How the Chatbot Appears on the Website

- The chatbot remains **hidden by default**, displaying only the assistant's avatar.
- Clicking on the **avatar** opens the chatbot interface.
- The chatbot will display an **intro message** explaining its purpose.

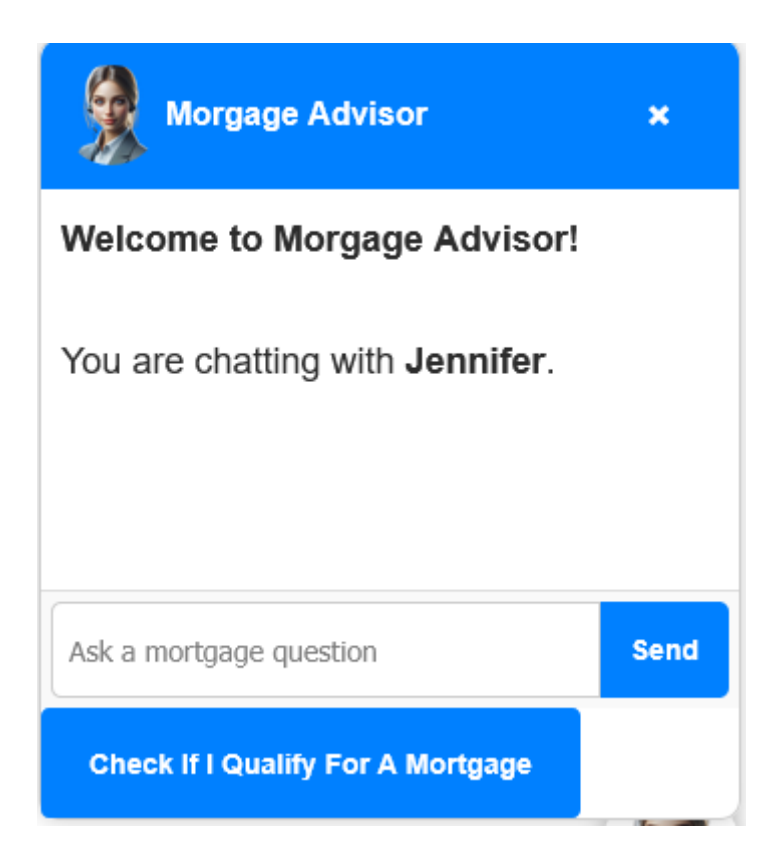

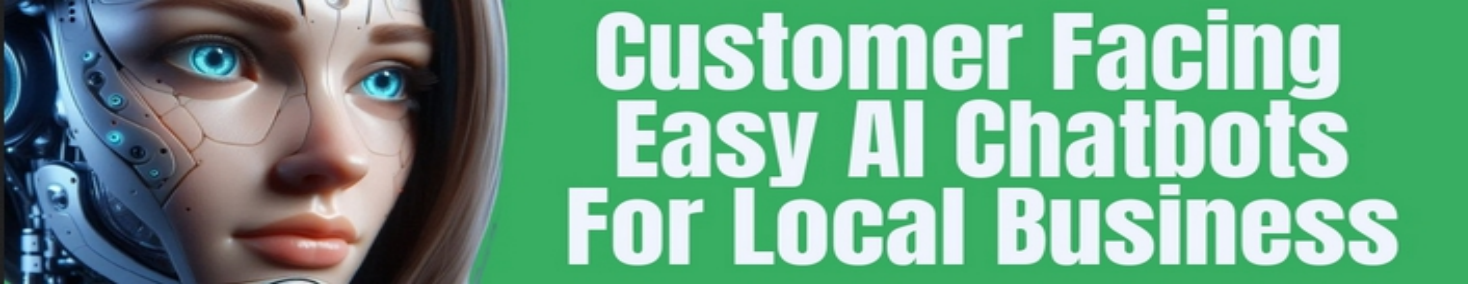

#### **User Interaction with the Chatbot**

- Visitors can **type questions** in the chat input box and click **Send** to submit them.
- The chatbot responds based on its training and OpenAl Assistant settings.
- Users can also click the **default question button** to quickly check mortgage eligibility. This will prompt the chatbot to take control of the conversation and ask you what it needs to complete the task.

#### **Example Interaction**

- 1.A visitor clicks the chatbot avatar to open the chat.
- 2. The chatbot greets the user:
  - "Hi, I'm Jason, your mortgage assistant."
- 3. The user types: a question or clicks the "Check if I qualify for a mortgage" button.
- 4. The chatbot guides the user through questions about **income**, **credit score**, **and loan amount** or answers the specific questions.
- 5. If applicable, the chatbot offers to **generate a mortgage estimate** as a PDF or text file.

#### **Chatbox Features and Customization**

- The **title**, **assistant name**, **and colours** can be customized in the settings.
- The **default question button** can be changed to match business needs.
- The chatbot can be styled further with **custom CSS**.

The chatbot provides an interactive way for users to **assess mortgage eligibility** and explore loan options without human assistance.

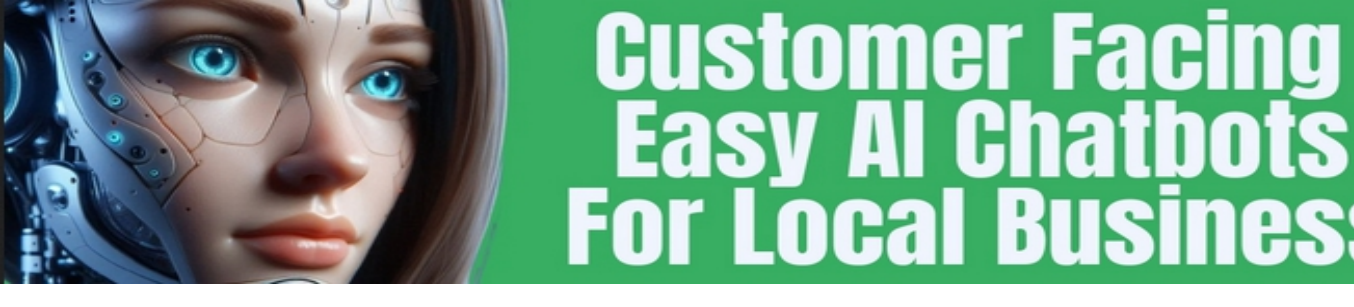

#### **Step 6: Security and Best Practices**

To ensure the WP Chatbot Assistant functions securely and efficiently, follow these best practices when using the plugin.

#### Protecting Your OpenAI API Key

 The plugin securely stores the API key in the WordPress database and uses server-side requests to communicate with OpenAI so your API key is never revealed in the public facing code.

#### **Restricting Assistant Responses**

- The chatbot only answers **mortgage-related queries**, as defined in the assistant's instructions.
- If users ask unrelated questions, Jason responds with: "Sorry, I can't help with that."
- This prevents misuse and ensures the chatbot stays on-topic. It is important to ensure that users cannot abuse the AI power available so restricting to a narrow subject is required.

#### Limiting Data Exposure

- Only select **relevant posts and pages** when exporting website content to train the assistant.
- Avoid including **sensitive or private data** in the uploaded training files.

#### **Regularly Updating the Plugin**

- Keep the plugin updated to ensure compatibility with **new OpenAl API versions**. Check your download page for updates.
- Future updates may include performance improvements, security enhancements and additional functionality.

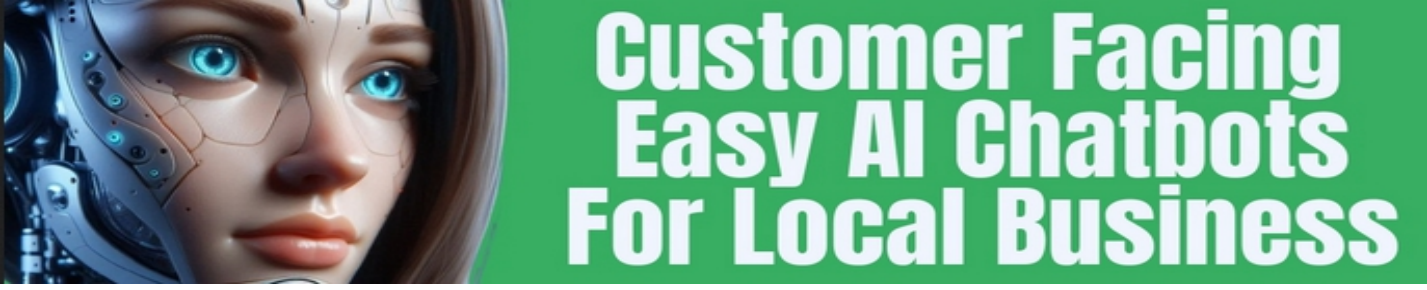

By following these steps, you can ensure that the chatbot remains secure, reliable, and aligned with business objectives.